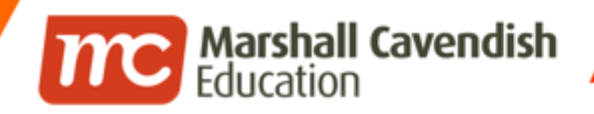

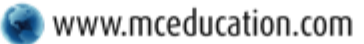

www.facebook.com/mceducation

#### **Travel Plan (Students)**

updated 31st Oct 2014

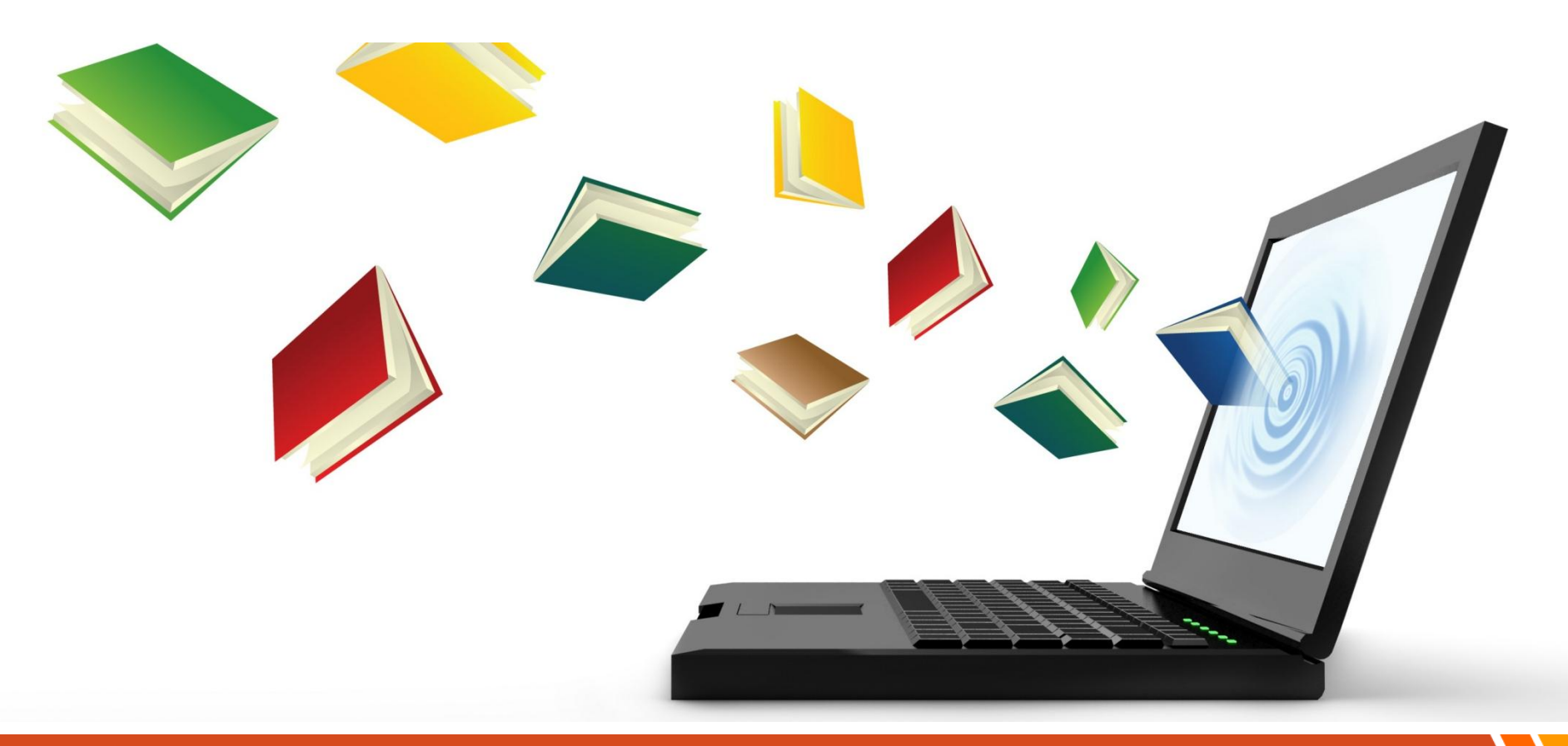

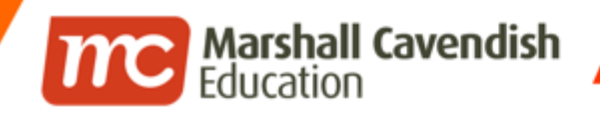

www.facebook.com/mceducation

### **Travel Plan (Students)**

#### **Declare Travel Plan**

- Declare New Travel Plan
  - Travelling Declaration
  - Non-Travelling Declaration
- Edit Existing Travel Plans
- Delete Existing Travel Plans

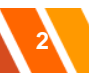

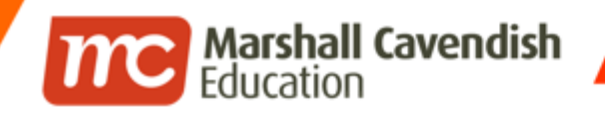

f www.facebook.com/mceducation

### **Travel Plan (Students)**

### **Declare Travel Plan**

© 2014 Marshall Cavendish Education | Confidential

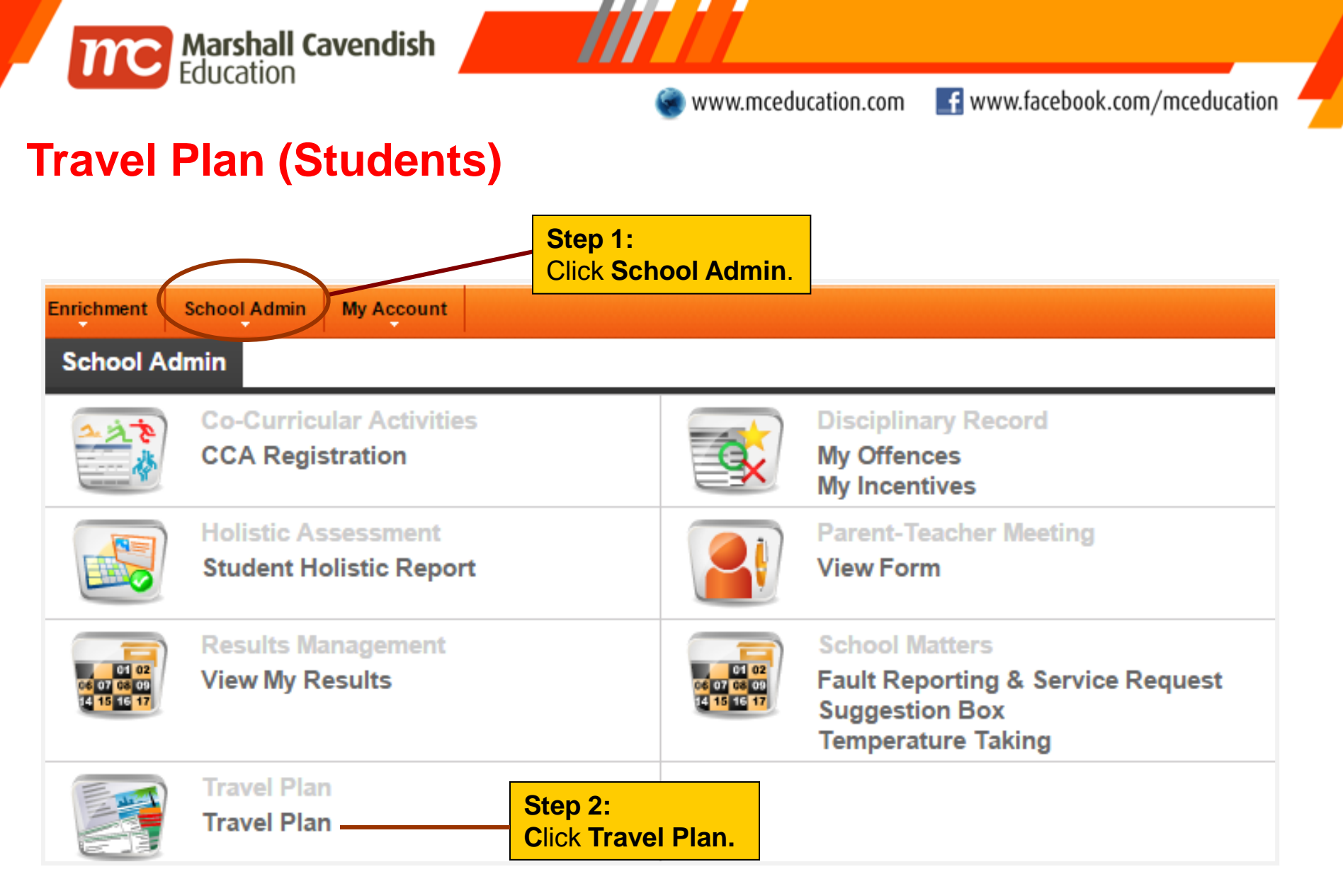

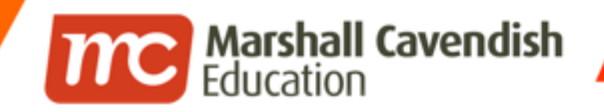

www.facebook.com/mceducation

### **Travel Plan (Students)**

#### School Admin > Travel Plan

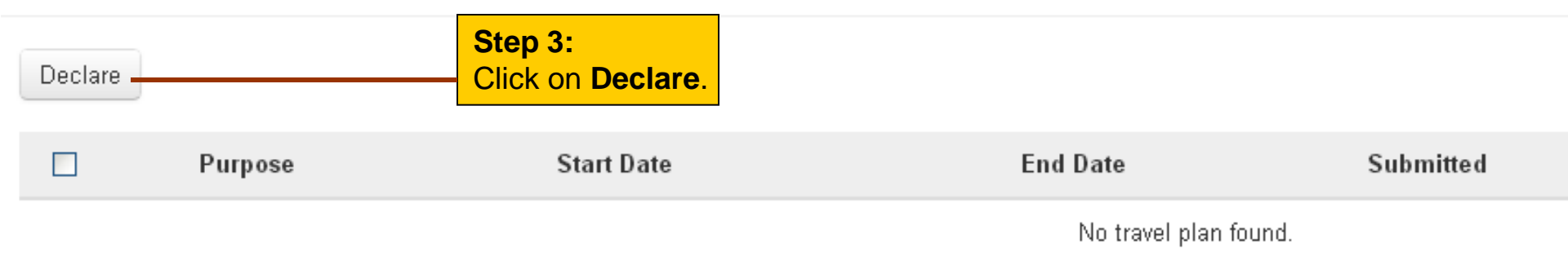

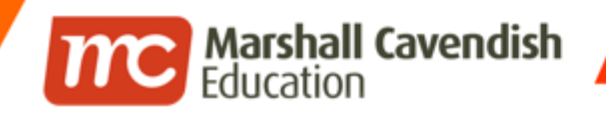

swww.facebook.com/mceducation

### **Travel Plan (Students)**

# Declare Travel Plan (Travelling)

© 2014 Marshall Cavendish Education | Confidential

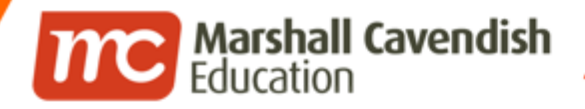

f www.facebook.com/mceducation

| Please Select:                                                             |                  |                               |               |                                                                                                    |                |                                   |                                |                                    |                                  |                           |                                       |
|----------------------------------------------------------------------------|------------------|-------------------------------|---------------|----------------------------------------------------------------------------------------------------|----------------|-----------------------------------|--------------------------------|------------------------------------|----------------------------------|---------------------------|---------------------------------------|
| 🚫 I will NOT be tr                                                         | avelling to      | another country during the f  | ollowing ho   | liday: Mar Jur                                                                                            |                |                                   | Sep                            |                                    |                                  | Dec                       |                                       |
| 💽 l will be travelli                                                       | ng to anot       | her country during the school | l vacation. I | Below is my travel plan:                                                                                  |                |                                   |                                |                                    |                                  |                           |                                       |
|                                                                            | From<br>To       | 03/06/2013<br>10/06/2013      | }             | Step 2:<br>Click on the start & end<br>and select from the po-<br>calendar.                               | l date<br>o-up | s                                 |                                |                                    |                                  |                           |                                       |
|                                                                            |                  |                               | <u></u>       |                                                                                                    |                |                                   |                                |                                    |                                  |                           |                                       |
|                                                                            | Country          | Babamas                       |               | Step 3:                                                                                                   |                |                                   |                                |                                    |                                  |                           |                                       |
| Step 1:                                                                    | Country          | Bahamas                       |               | Step 3:<br>Select the destination                                                                         | ٥              |                                   | M                              | ay 201                             | 13                               |                           | 0                                     |
| Step 1:<br>Select Option 2 if                                              | Country<br>State | Bahamas<br>Bahamas            | <b>~</b>      | Step 3:<br>Select the destination<br>country from the drop-                                               | Su             | Мо                                | Ma<br>Tu                       | a <b>y 20</b> 1<br>We              | 13<br>Th                         | Fr                        | O<br>Sa                               |
| Step 1:<br>Select Option 2 if<br>you are travelling<br>to another country. | Country<br>State | Bahamas<br>Bahamas            |               | Step 3:<br>Select the destination<br>country from the drop-<br>down list and enter the<br>specific state  | 3.<br>2        | Mo<br>3 29                        | <b>М</b> а<br>Ти<br>30         | a <b>y 201</b><br>We               | 1 <b>3</b><br>Th<br>2            | Fr<br>3                   | 0<br>Sa<br>4                          |
| Step 1:<br>Select Option 2 if<br>you are travelling<br>to another country. | Country<br>State | Bahamas<br>Bahamas            |               | Step 3:<br>Select the destination<br>country from the drop-<br>down list and enter the<br>specific state. | 2              | Mo<br>3 29<br>5 6                 | M:<br>Tu<br>30<br>7            | ay 201<br>We<br>1<br>8             | 1 <b>3</b><br>Th<br>2<br>9       | Fr<br>3<br>10             | <b>D</b><br>Sa<br>4<br>11             |
| Step 1:<br>Select Option 2 if<br>you are travelling<br>to another country. | Country<br>State | Bahamas<br>Bahamas            |               | Step 3:<br>Select the destination<br>country from the drop-<br>down list and enter the<br>specific state. | 2<br>1         | Mo<br>3 29<br>5 6<br>2 13         | Mi<br>Tu<br>30<br>7<br>14      | ay 201<br>We<br>1<br>8<br>15       | 1 <b>3</b><br>Th<br>2<br>9<br>16 | Fr<br>3<br>10<br>17       | <b>O</b><br>Sa<br>4<br>11             |
| Step 1:<br>Select Option 2 if<br>you are travelling<br>to another country. | Country<br>State | Bahamas<br>Bahamas            |               | Step 3:<br>Select the destination<br>country from the drop-<br>down list and enter the<br>specific state. | 2<br>1<br>1    | Mo<br>3 29<br>5 6<br>2 13<br>9 20 | M<br>Tu<br>30<br>7<br>14<br>21 | ay 201<br>We<br>1<br>8<br>15<br>22 | 13<br>Th<br>2<br>9<br>16<br>23   | Fr<br>3<br>10<br>17<br>24 | <b>O</b><br>Sa<br>4<br>11<br>18<br>25 |

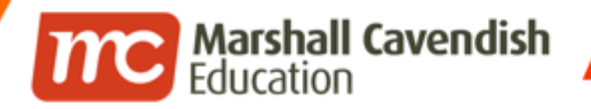

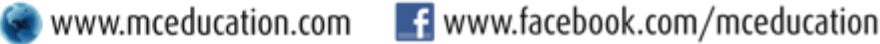

### **Travel Plan (Students)**

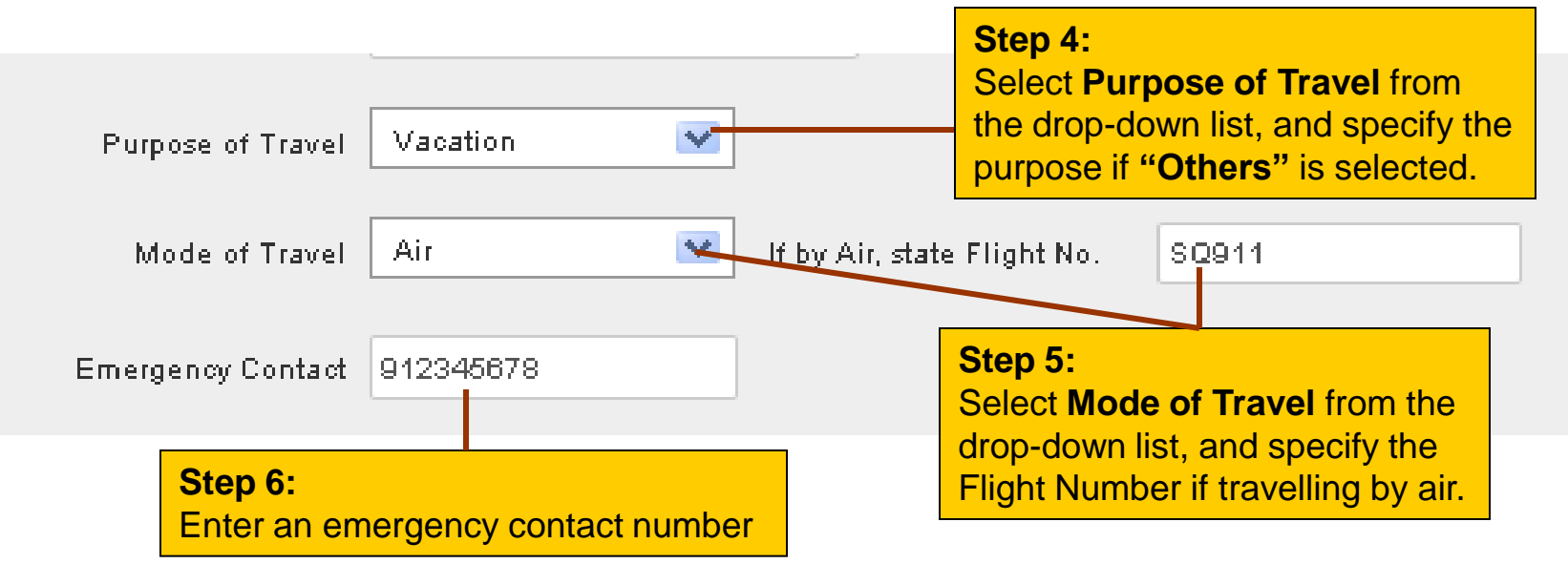

.

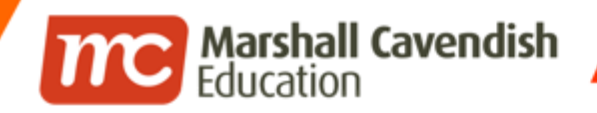

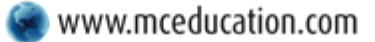

| For Parents/Guardian Only                                 |                                           |                    |                                                                                                    |
|-----------------------------------------------------------|-------------------------------------------|--------------------|----------------------------------------------------------------------------------------------------|
| Parent/Guardian Name                                      | Liu Jun Rong                              |                    | Step 7:<br>Enter Parent/Guardian Name                                                                                      |
| Parent/Guardian                                           | 912345678                                 |                    | and Contact details                                                                                                    |
| Contact                                                   |                                           |                    |                                                                                                    |
| declare that all the infor                                | mation entered here is correct and accur. | ate as of the time | of submission of this declaration.<br>Cance Save Save & Add Another                                                        |
| Step 8:<br>Check to confirm the<br>accuracy of the declar | ation                                     |                    | Step 9:<br>Click Save to save this record or<br>click Save & Add Another if you are<br>travelling to multiple destinations |

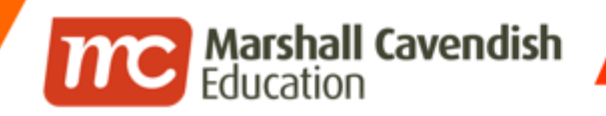

f www.facebook.com/mceducation

### **Travel Plan (Students)**

# Declare Travel Plan (Non-Travelling)

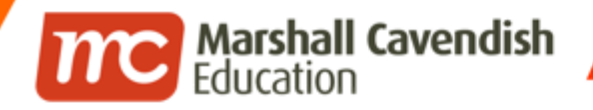

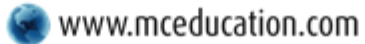

| Select Option 1 if you are NOT which you are not travelling                                                             |        |
|----------------------------------------------------------------------------------------------------|--------|
| Please Select:                                                                                                    |        |
| 💿 I will NOT be travelling to another country during the following holiday: 🗌 Mar 🛛 🖓 Jun 🗌 Sep 🔲 Dec                   |        |
| I will be travelling to another country during the school vacation. Below is my travel plan:                            |        |
| For Parents/Guardian Only                                                                                               |        |
| Parent/Guardian Name Liu Jun Rong Step 3:<br>Enter Parent/Guardian                                                      |        |
| Parent/Guardian Contact details                                                                                         |        |
| declare that all the information entered here is correct and accurate as of the time of submission of this declaration. |        |
| Cancel Save & Add Ar                                                                                                    | nother |
| Step 4:<br>Check to confirm the accuracy of the declaration and click Save                                              |        |

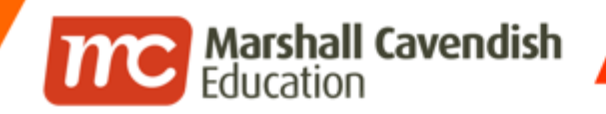

f www.facebook.com/mceducation

### **Travel Plan (Students)**

## **Edit Existing Travel Plans**

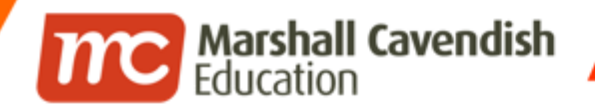

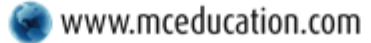

www.mceducation.com

| Declare          | Edit Delete                | Step 2:<br>Click Edit. |          |           |
|------------------|----------------------------|------------------------|----------|-----------|
|                  | Purpose                    | Start Date             | End Date | Submitted |
|                  | [Not Travelling]           | -                      | -        | 30 May    |
|                  | Vacation                   | 3 Jun                  | 10 Jun   | 30 May    |
| Step 1<br>Select | :<br>the travel plan which |                        |          |           |

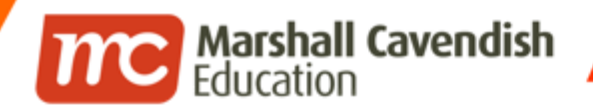

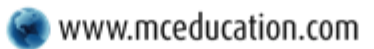

www.facebook.com/mceducation

| Please Select:                                   |                                                                                               |
|--------------------------------------------------|-----------------------------------------------------------------------------------------------|
| 🚫 I will NOT be travelling to                    | another country during the following holiday: Mar Jun Sep Dec                                 |
| <ul> <li>I will be travelling to anot</li> </ul> | her country during the school vacation. Below is my travel plan:                              |
|                                                  |                                                                                               |
| From                                             | 03/06/2013                                                                                    |
|                                                  |                                                                                               |
| To                                               | 10/06/2013                                                                                    |
| Country                                          | Bahamas 💙                                                                                     |
| oodniiy                                          |                                                                                               |
| State                                            | Bahamas Cham 2a                                                                               |
|                                                  | Step 3:<br>Proceed to make any                                                                |
| Purpose of Travel                                | Vacation Vacation Vacation Vacation Vacation                                                  |
| Mode of Travel                                   | Air V If by Air state Elight No. S0911                                                        |
| Node of Haver                                    |                                                                                               |
| Emergency Contact                                | 912345678                                                                                     |
|                                                  |                                                                                               |
| For Parents/Guardian Only                        |                                                                                               |
| Parent/Guardian Name                             | Liu Jun Rong                                                                                  |
|                                                  | Step 4:                                                                                       |
| Parent/Guardian                                  | 912345678 Click Save.                                                                         |
| Contact                                          |                                                                                               |
| I declare that all the infor                     | nation entered here is correct and accurate as of the time of submission of this declaration. |
|                                                  |                                                                                               |
|                                                  | Cancel Save 14                                                                                |

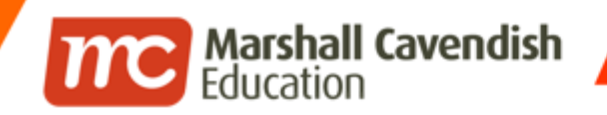

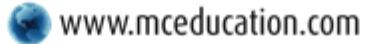

www.mceducation.com

### **Travel Plan (Students)**

# **Delete Existing Travel Plans**

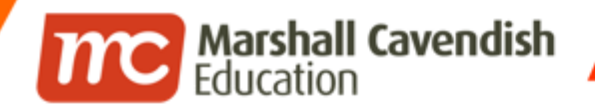

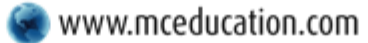

www.facebook.com/mceducation

16\

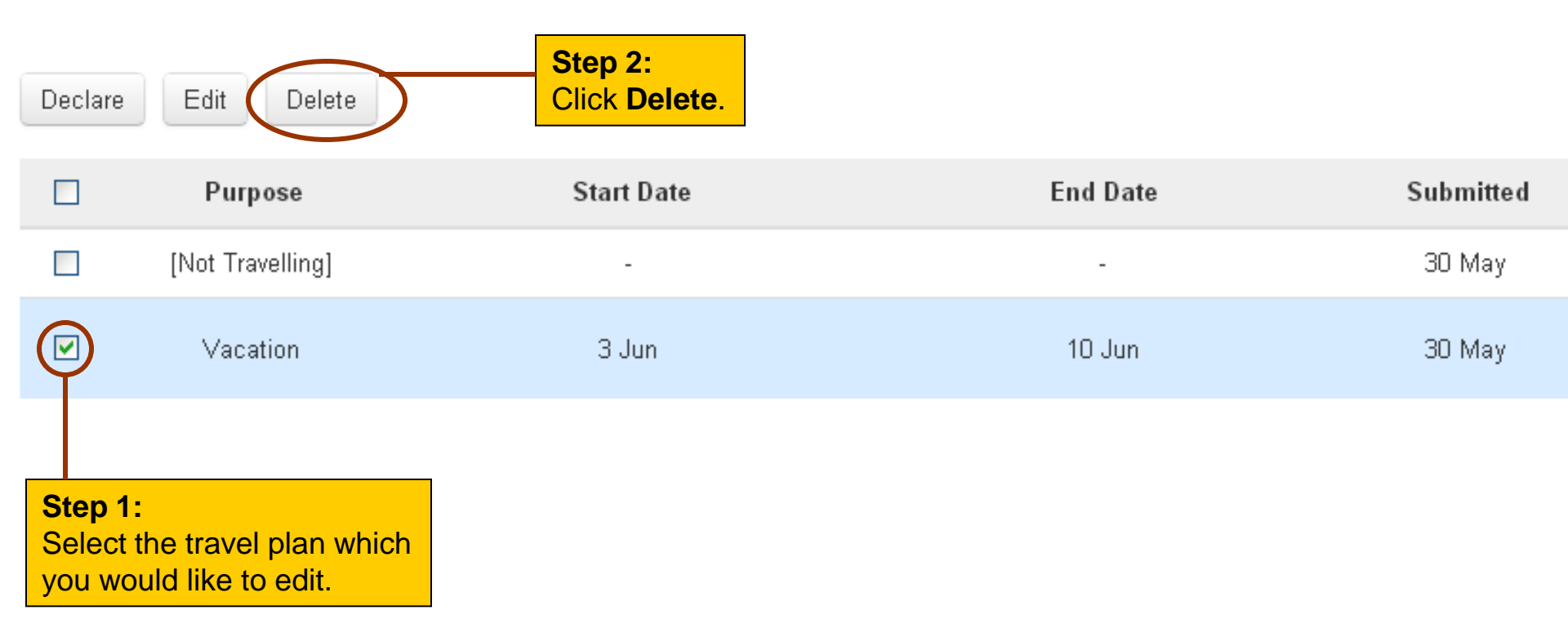

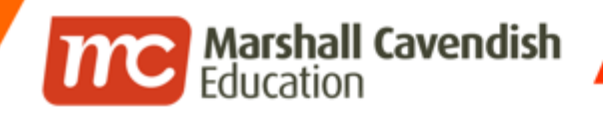

www.mceducation.com

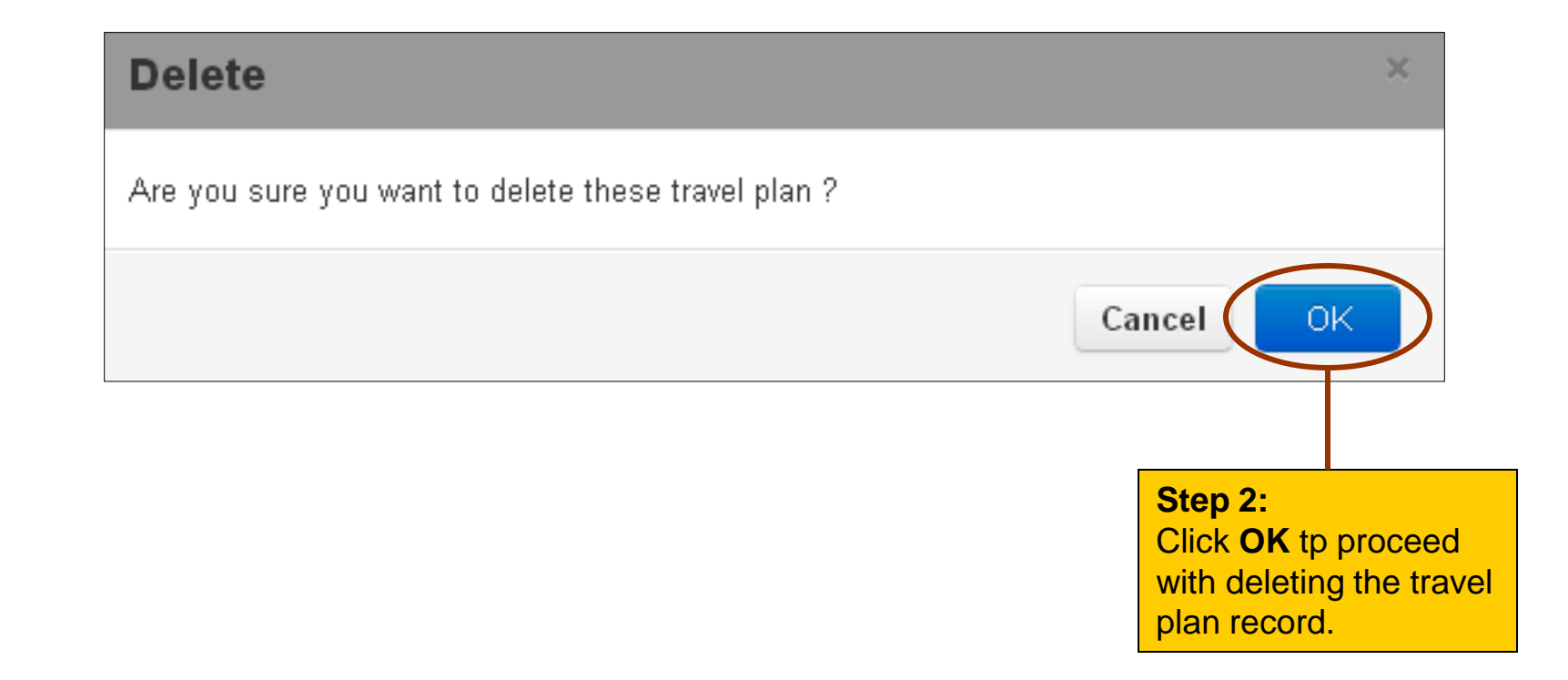

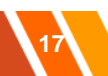

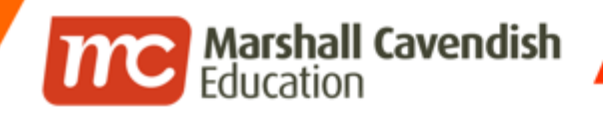

f www.facebook.com/mceducation

### **Travel Plan (Students)**

## The End

© 2014 Marshall Cavendish Education | Confidential